# secondhalf

Second Half Finance, Inc. **CONFIDENTIAL** 

## Overview

# Second Half Design

- Flat, minimalist, monochromatic
- Mobile iOS iphone XS/Android Galaxy 375px wide
- Responsive Web 1024px tablet to 1440px laptop

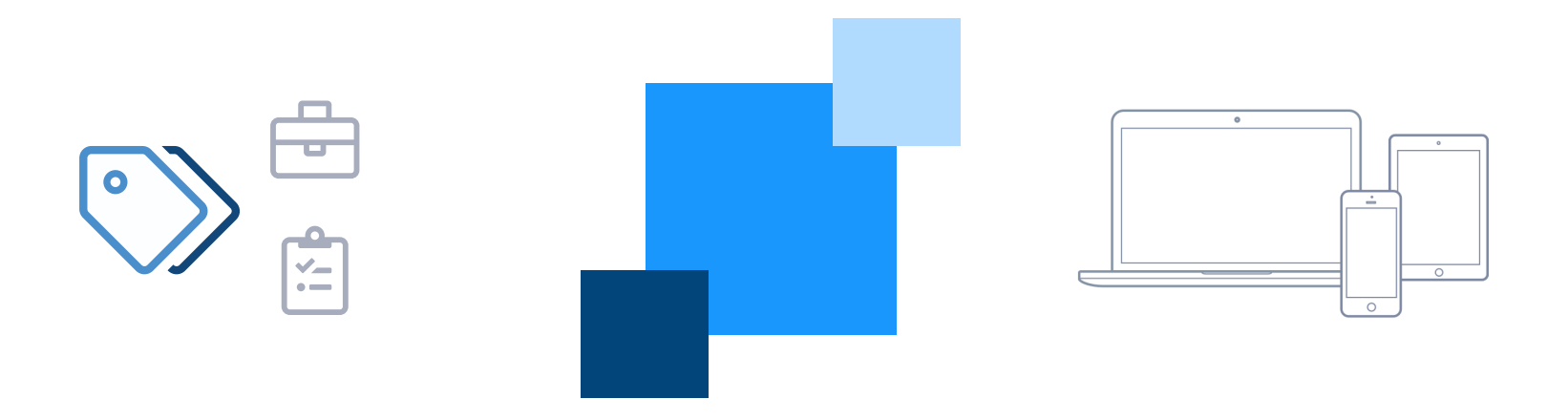

# Mobile Experience - Onboarding

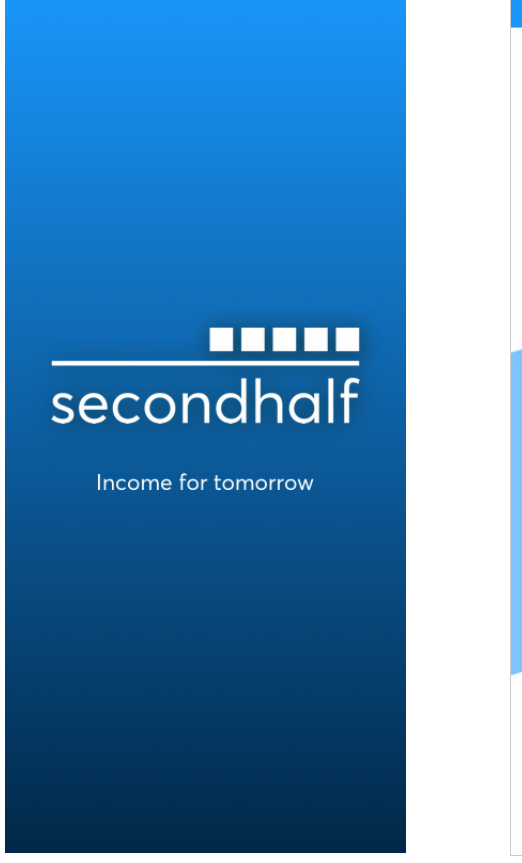

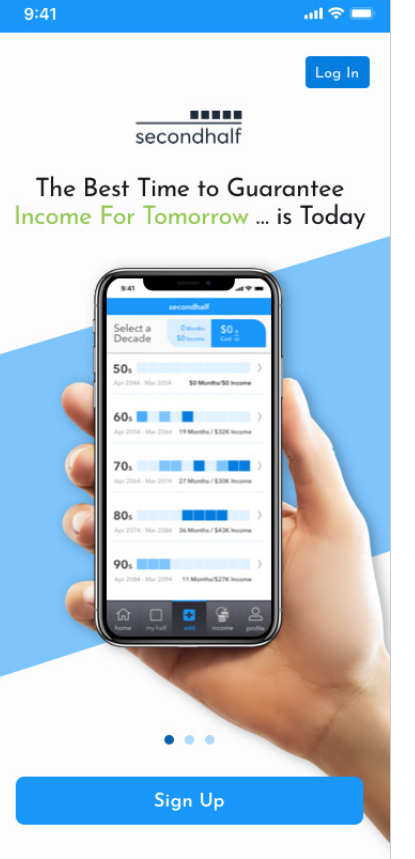

### 0 - Splash Screen

Fades and reveals...

### 1 - Conversion Funnel

"Tour" provides value proposition & sets the user's expectations

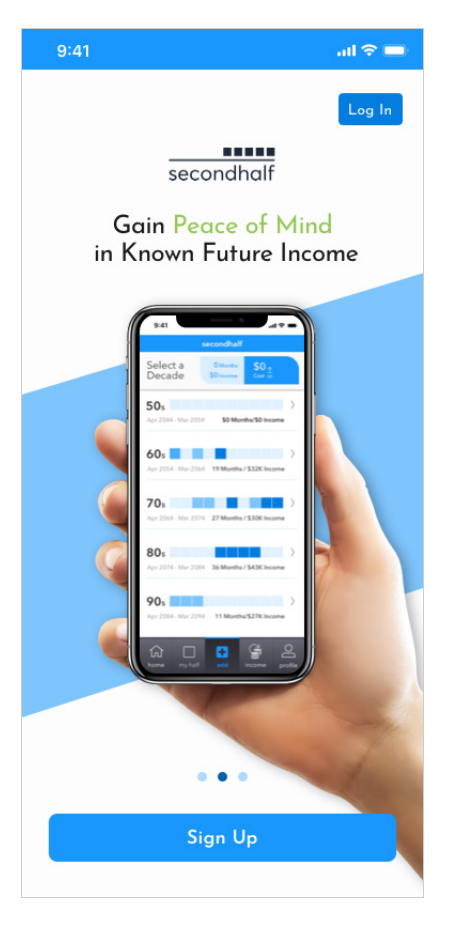

### 2

Top and bottom regions remain sticky, while the center messaging swipes left

Imager considerations consider product highlights (for demo real art as per Marketing), or tasteful animations, or a brief explainer video

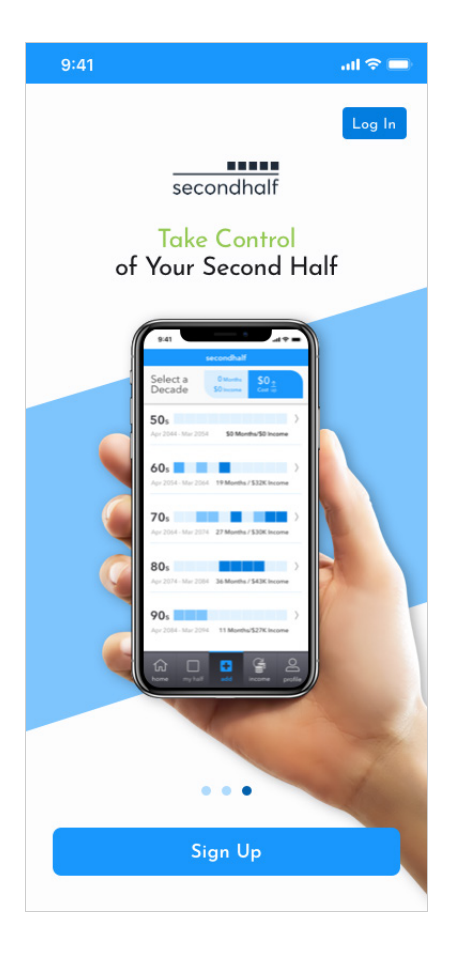

### 3

Branches members to log in or for new user to sign up

# Login & Registration

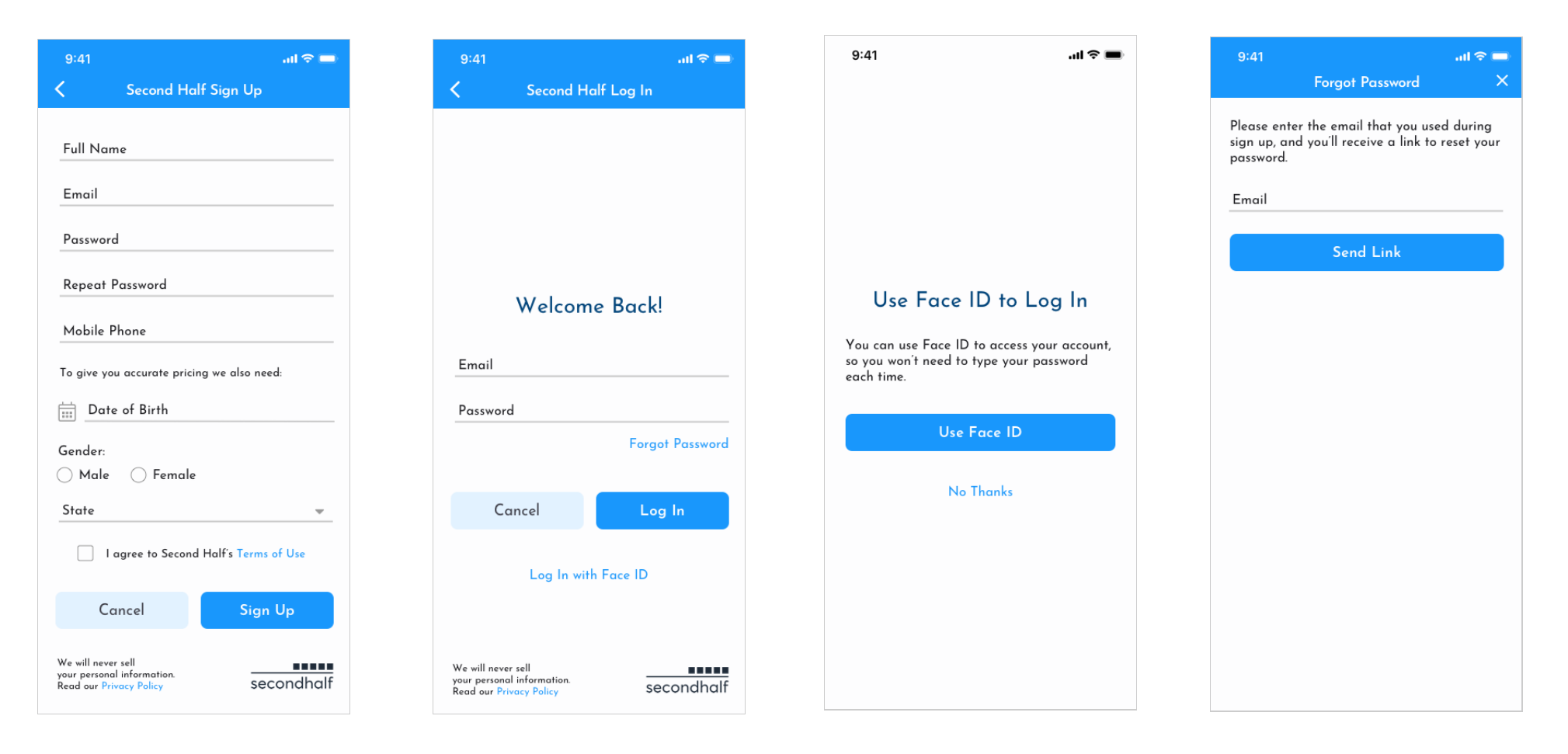

### 4 - Sign Up

All fields are required

Accepts auto-fill if enabled

Device specific input methods

### 5 - Log In

Biometric Face/Touch enabled

6 - Face ID

### 7 - Forgot Password

Second Half Finance, Inc. CONFIDENTIAL

# Prices - Selecting Years and Months

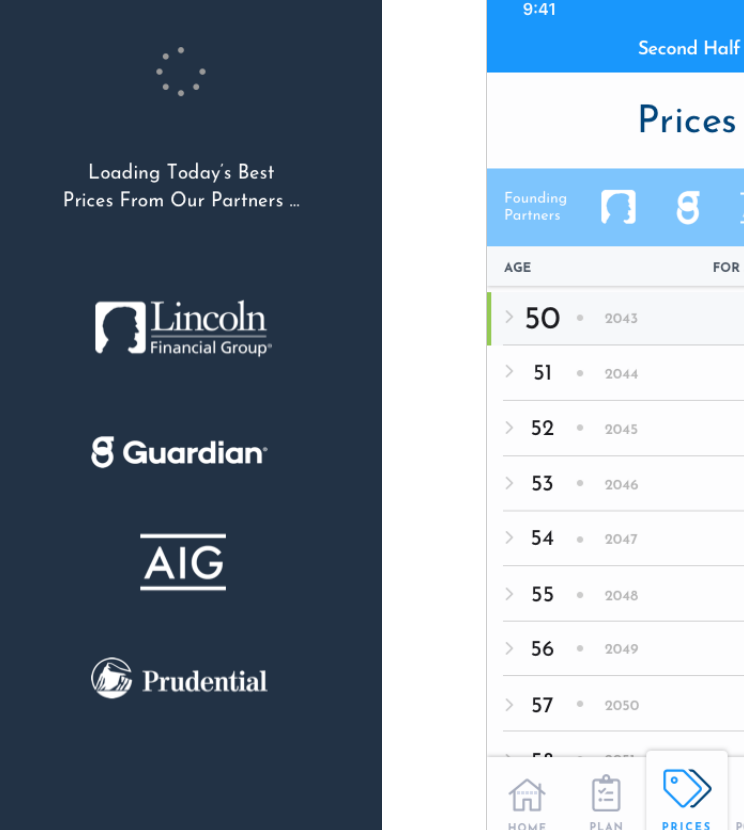

### 8 - Prices Loading Interstitial

Introduces the Marketplace concept, rand leverages our founding partners. A leaderboard in top of the Price List reinforces the partnership and price competition to benefit consumers helps build trust

Second Half Finance, Inc. COMPANY CONFIDENTIAL

### FOR \$1,000 PER MONTH \$261.07 \$246<sup>.95</sup> \$232.40 \$**219**.20 \$206.76 \$**195**.03 \$**183**.95 \$**181**.49 \$170 O3 QI номе PLAN PRICES PORTFOLIO ACCOUNT

.ul 🗢 🗖

9 - Prices Landing Default

The header and navigation are fixed

At center, The Price List, collapsed by decades, is a scrolling region

Prices represented are averages per \$1,000 per month, averaged across all Providers, until a Provider is selected in Step 1

| 9:41     |        |                                         |                      | al 🗢 🗖           |
|----------|--------|-----------------------------------------|----------------------|------------------|
|          |        | Second He                               | alf                  |                  |
| AGE      | - 000  | F                                       | OR \$1,000 PE        |                  |
| > 95     | • 2086 | )                                       |                      | * <b>IY</b>      |
| > 94     | • 2087 |                                         |                      | \$18.81          |
| > 95     | • 2088 | 5                                       |                      | \$ <b>16</b> .03 |
| > 96     | • 2089 |                                         |                      | \$]4.90          |
| > 97     | ° 2090 | )                                       |                      | \$13.76          |
| > 98     | • 2091 |                                         |                      | \$ <b>12</b> .97 |
| > 99     | • 2092 | 2                                       |                      | \$10.48          |
| 100      |        | You made it<br>Treat yourse<br>Centenar | elf to a<br>ian Gift | <b>\$9</b> .18   |
| мот<br>О | NTHS   | інсоме<br>\$ <b>0</b>                   | cos<br>\$0           | т                |
|          |        | Buy                                     |                      |                  |
| 俞        | r=     | $\bigcirc$                              | ÷                    | <u>©</u> ≡       |

### 10 - Prices Scrolled to Age 100

Header region collapses scrolling up, and reappears scrolling down

Age 100 gets special treatment

A Sum Total Counter appears fixed above the navigation

| 9:41 |                            |                       | ail 🗢 🗖                        |
|------|----------------------------|-----------------------|--------------------------------|
|      | S                          | econd Ha              | lf                             |
| AGE  | <ul> <li>● 2075</li> </ul> | FC                    | or \$1,000 per Month<br>•40،03 |
| ~ 83 | · 2076                     | G                     | )                              |
|      | Aug                        |                       | \$ <b>37</b> .05               |
|      | Sep                        |                       | \$37.04                        |
|      | Oct                        |                       | \$ <b>37</b> .03               |
|      | Nov                        |                       | \$37.00                        |
|      | Dec                        |                       | \$36.99                        |
|      | <b>Jan</b> 2077            |                       | \$36.97                        |
|      | Feb                        |                       | \$36.92                        |
| О    | ONTHS                      | інсоме<br>\$ <b>0</b> | соsт<br>\$ <b>О</b>            |
|      |                            | Buy                   |                                |
| П    | PLAN                       | PRICES                |                                |

### 11 - Prices Age 83 Expanded

Expanding panels that allow a drill down to select a specific age, month and price

The counter stands at zero and the Buy button is disabled until at least one selection is made

# Prices cont'd

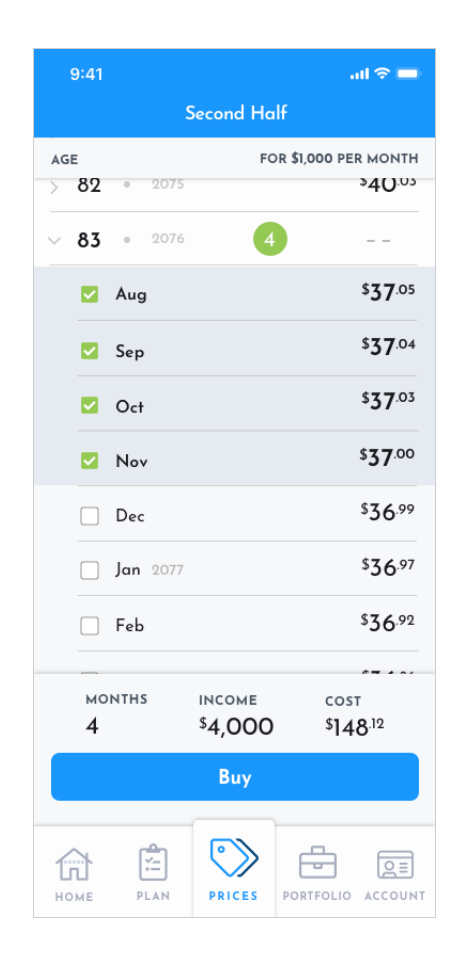

### 12 - Prices, Age 83, 4 Mo. Selected

When selected, Prices bold and a count of months selected appears

The Buy button is now enabled allowing a user to proceed to Step 1 of the purchase flow that occurs in a full screen takeover

Second Half Finance, Inc. CONFIDENTIAL

# Step 1 - Select a Provider

| 9:41                                                                   | ad 🗢 🖿                               | g  | 9:41                                                               | all ≎ ■                           |
|------------------------------------------------------------------------|--------------------------------------|----|--------------------------------------------------------------------|-----------------------------------|
| < Select a Provi                                                       | der                                  | κ. | Select a P                                                         | rovider                           |
| C Lincoln Financial Group                                              | A+ \$147.38                          | •  | Financial Group                                                    | (i) A+ \$147.3                    |
| Guardian     Guardian Life Insurance     Company of America            | A++ \$151.29                         | 0  | <b>8 Guardian</b><br>Guardian Life Insurance<br>Company of America | (i) A++ \$1512                    |
| AIG     American International     Group, Inc.                         | A \$13442                            | 0  | Alg<br>American International<br>Group, Inc.                       | (i) A \$134.4                     |
| <ul> <li>Prudential (1)</li> <li>Prudential Financial, Inc.</li> </ul> | A+ \$159.39                          | 0  | Prudential Prudential Inc.                                         | (i) A+ \$159.3                    |
| монтня інсоме<br>4 \$4,000                                             | соят<br><b>\$148</b> . <sup>12</sup> |    | монтня інсом<br>4 \$4,00                                           | e cost<br>DO \$147 <sup>.38</sup> |
| ••• Ch                                                                 | oose Income >                        |    | ••                                                                 | Choose Income >                   |

### 13 - Provider Landing Step 1

The purchase flow begins as a full screen takeover Providers are grayed out and colorized once selected. Once a selection is made, the Sum Total Counter updates to the actual cost for the Provider, still at \$1,000 per month

### 14 - Provider Selected

The Provider logo shifts from grayed out to full color, and the price bolds when selected

The Counter now reflects an updated total cost, and the Step 2 Choose Income button is enabled allowing a user to proceed. For the MVP, consumers are permitted one provider per purchase to start

Second Half Finance, Inc. **COMPANY CONFIDENTIAL** 

# Step 2 - Choose Income

| 9:41     |                                 |              | atl 🗢 🖿                    |
|----------|---------------------------------|--------------|----------------------------|
| <        | Choo                            | se Income    |                            |
| ~ 83     | • 2076<br>Aug<br>5 <b>1,000</b> | 4            | \$ <b>37</b> .65<br>REMOVE |
| \$       | 5ep<br>1,000                    | ( + )        | \$ <b>36</b> .93<br>REMOVE |
| _ s      | Dct<br>1,000                    | ÷            | \$36.56<br>REMOVE          |
| 1<br>2 — | <sup>Nov</sup><br>1,000         | ÷            | \$36.24<br>REMOVE          |
| мон<br>4 | тнs ім<br>\$ <b>4</b>           | соме<br>,000 | соsт<br><b>\$]47</b> .38   |
| •••      |                                 | Review P     | urchase >                  |

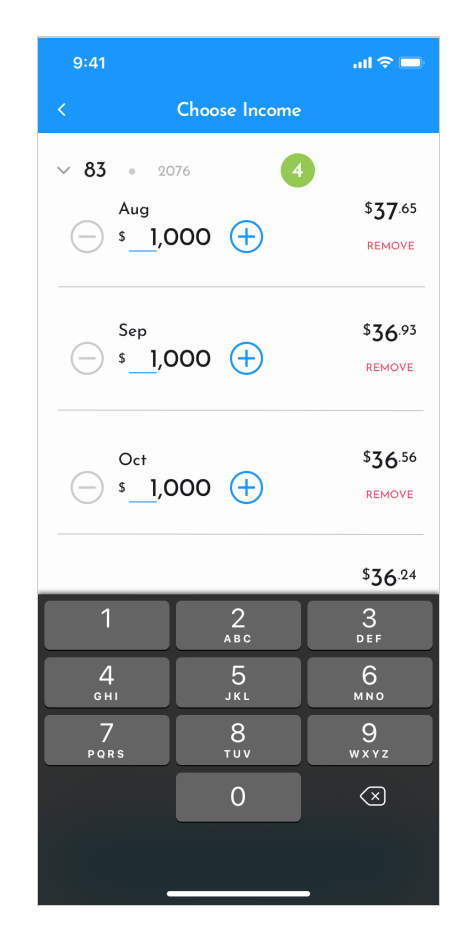

### 15 - Choose Income Step 2

The user now chooses increments of \$1,000 of their desired future income for selected months

The Step 3 Review Purchase button is now enabled allowing the user to proceed

Second Half Finance, Inc. COMPANY CONFIDENTIAL

### 16 - Selections Expanded

Inputs can also be entered manually as text via device specific input methods

| 9:41               |                            | al 🗢 🖿                              |
|--------------------|----------------------------|-------------------------------------|
| <                  | Choose Income              | 2                                   |
| ✓ 83 ° 2           | 076                        | 4                                   |
| Aug                |                            | \$ <b>37</b> .65                    |
| <u> </u>           | 000 (+)                    | REMOVE                              |
| Sep                |                            | \$ <b>36</b> .93                    |
| ( <u> </u>         | 000 (+)                    | REMOVE                              |
| Oct                |                            | \$ <b>36</b> .56                    |
| <u> </u>           | 000 🕂                      | REMOVE                              |
| Nov                | 0                          | \$36.24                             |
| <u> </u>           | 000 (+)                    | REMOVE                              |
| монтнs<br><b>4</b> | інсоме<br>\$ <b>12,000</b> | cost<br>\$ <b>442</b> <sup>14</sup> |
| •••                | Review                     | v Purchase >                        |

### 17 - Selections Increased

| 9:41     |        |                            | ail 🗢                         |   |
|----------|--------|----------------------------|-------------------------------|---|
| <        | c      | Choose Incor               | ne                            |   |
| > 83     | • 2076 | 5                          | 4                             |   |
| > 85     | ● 2078 | 3                          | 2                             |   |
| > 86     | • 2079 |                            | 3                             |   |
|          |        |                            |                               |   |
|          |        |                            |                               |   |
|          |        |                            |                               |   |
|          |        |                            |                               |   |
|          |        |                            |                               |   |
|          |        |                            |                               |   |
|          |        |                            |                               |   |
|          |        |                            |                               |   |
| мон<br>4 | NTHS   | інсоме<br>\$ <b>36,000</b> | соsт<br>\$1572 <sup>.84</sup> | ı |
| • •      | •      | Revie                      | w Purchase                    | > |
|          |        |                            |                               |   |

### 18 - Selections Collapsed

Expanding panels group multiple selections and summarizes months selected for purchase

# Step 3 - Review & Buy

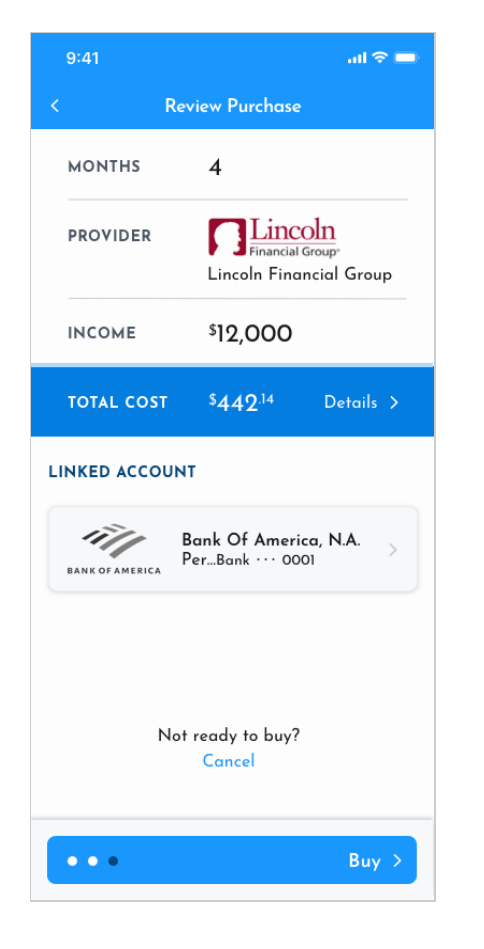

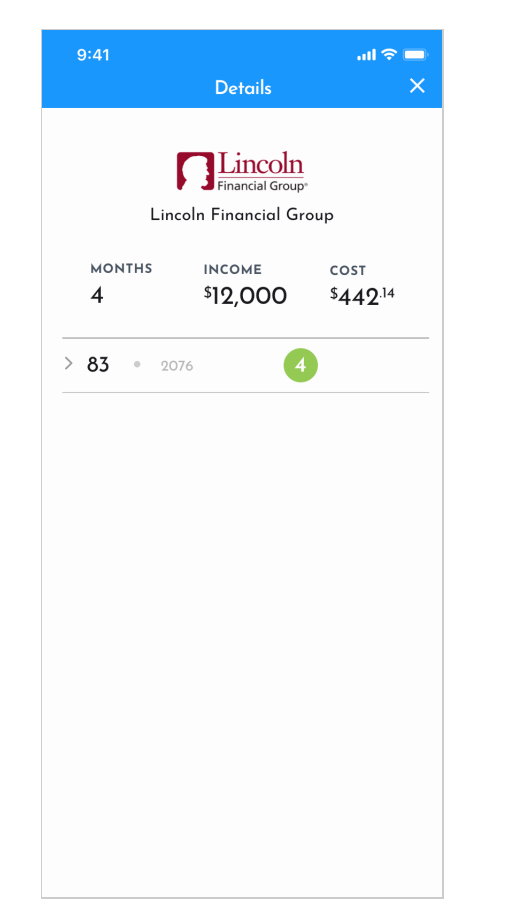

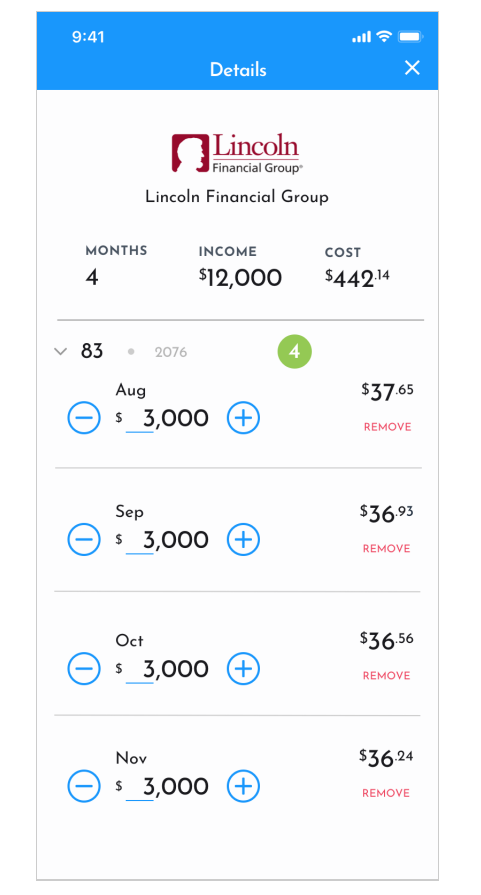

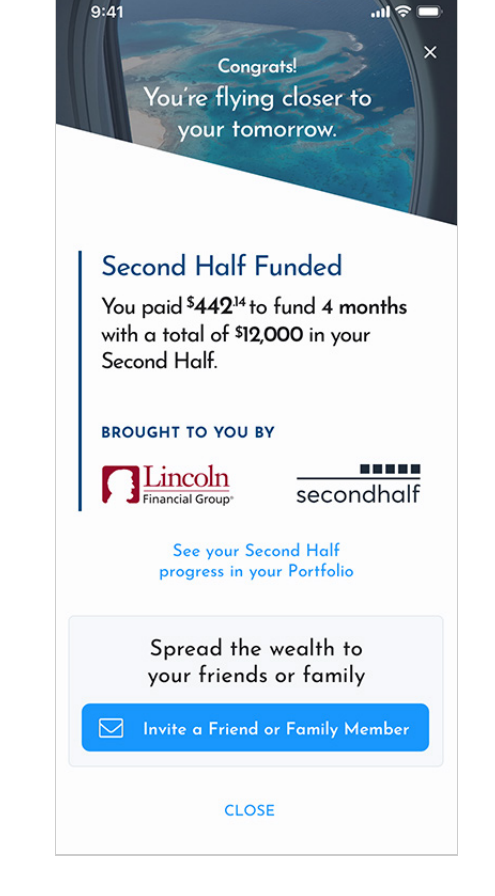

### 19 - Order Summary

The user reviews a summary of their order, and can make final adjustments via Details.

User purchases SH income with a non-qualified account, linked with Plaid

Second Half Finance, Inc. COMPANY CONFIDENTIAL

### 20 - Order Details Collapsed

### 21 - Order Details Expanded

A user can dismiss the takeover via the close control in the upper right

### 22 - Order Confirmation

Summarizes the purchase and gives a user touch points to Portfolio and referrals. An email confirms order placement. Once funds clear in appx. 2 days (see Op. Model), a final confirmation email for order execution and receipt of purchase is sent.

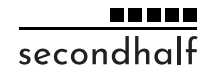

# Portfolio

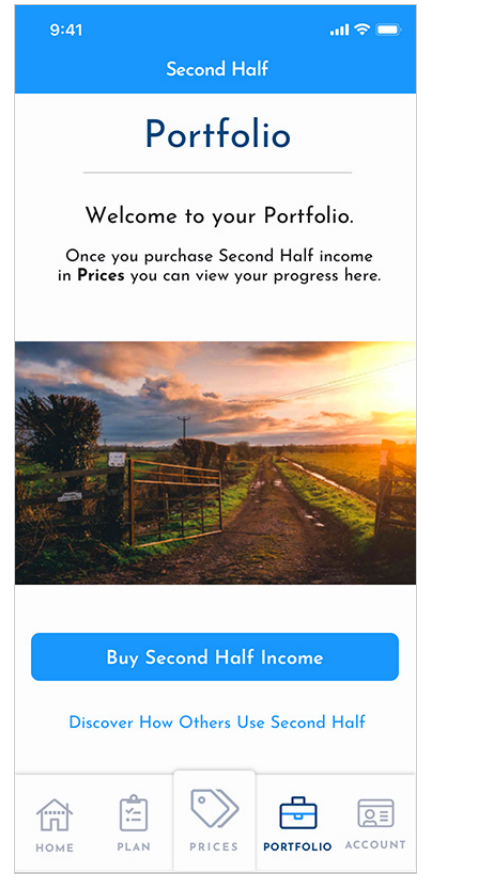

### 23 - Portfolio Landing Day O

First-time users are given calls to action to buy in Prices, or view summary analytics

### Second Half Finance, Inc. COMPANY CONFIDENTIAL

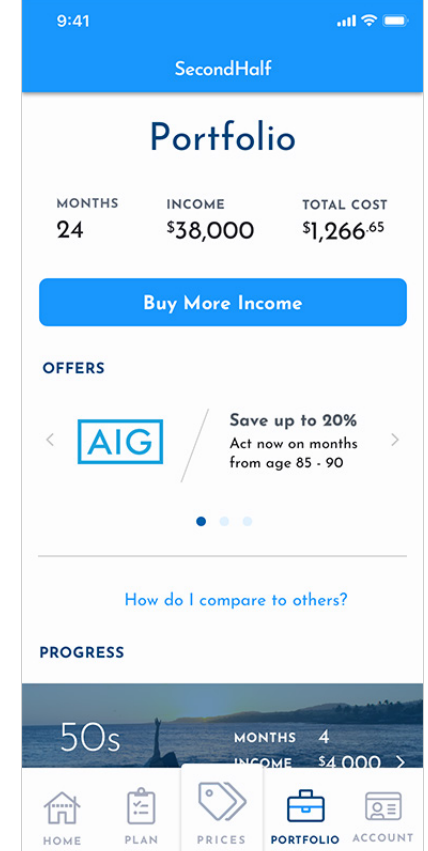

.ul 🕆 💻 Compare By Month By Income YOU OTHERS 0 128 Months 40 60s months 30 ..... 20 You Others 40 56 10 Age 50 60 70 80 90

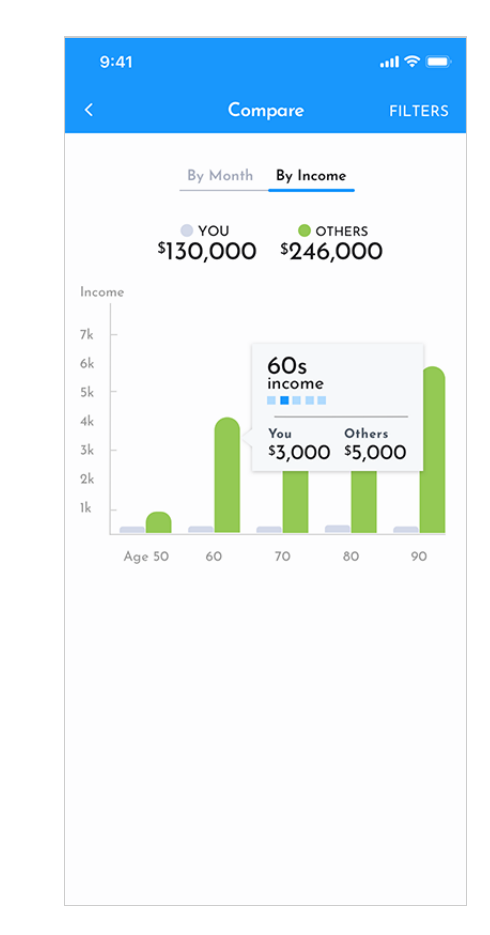

### 26 - Compare By Income

# secondhalf

### 24 - Portfolio Landing Day N

Summaries, offers, analysis' are grouped here as future income purchases are made

"How do I compare?" triggers a takeover showing comparisons between the user and other users, perhaps with similar demographics 25 - Compare Takeover By Month

# Portfolio cont'd

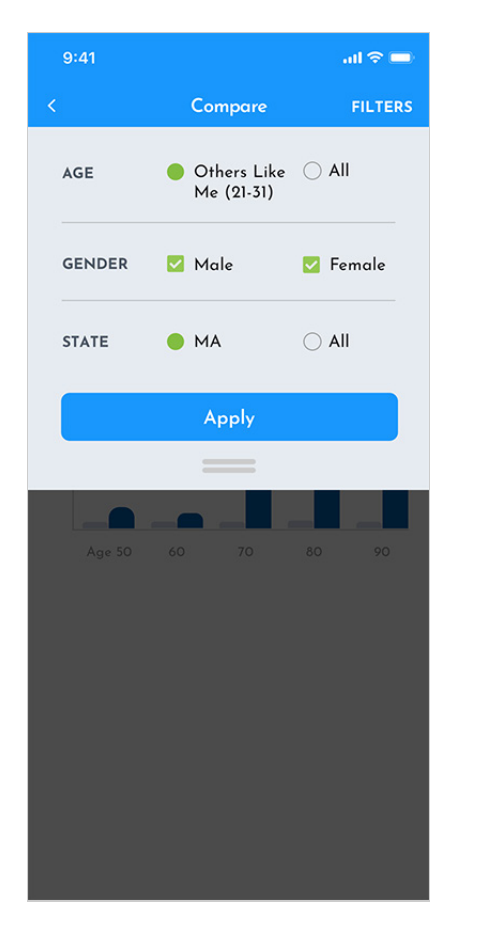

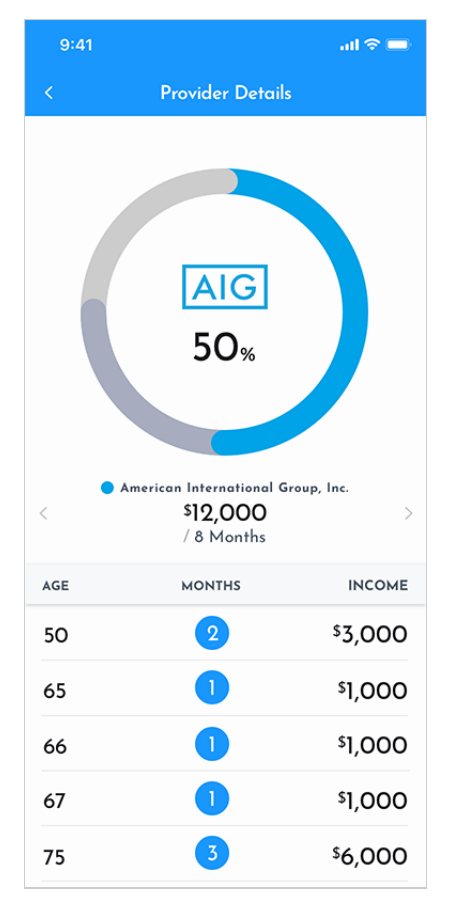

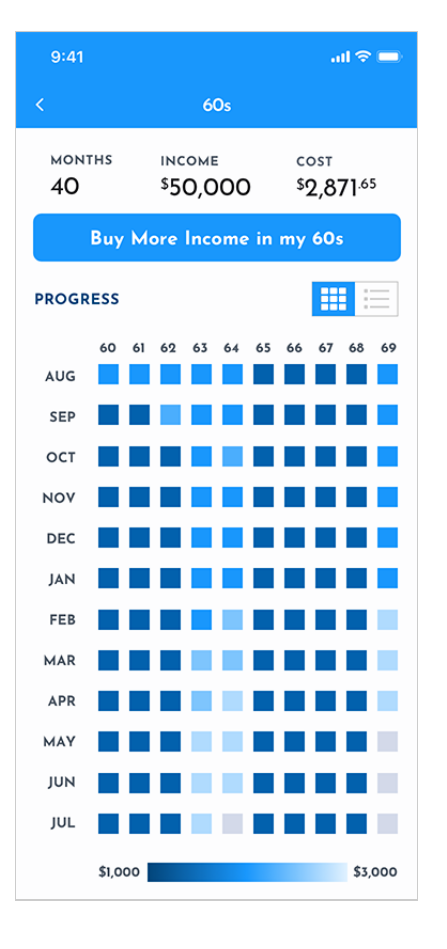

| 9:41                |                            | ad 🗢 🗖                     |
|---------------------|----------------------------|----------------------------|
|                     | 60s                        |                            |
| монтнs<br><b>40</b> | інсоме<br>\$ <b>50,000</b> | соsт<br><b>\$2,871</b> .65 |
| Buy N               | More Income in             | my 60s                     |
| PROGRESS            |                            |                            |
| AGE                 | MONTHS                     | INCOME                     |
| > 60                |                            | \$1,000                    |
| > 61                | 1                          | \$1,000                    |
| ∨ <b>62</b>         | 2                          |                            |
| Aug                 |                            | \$1,000                    |
| Sep                 |                            | \$1,000                    |
| > 63                | 12                         | \$12,000                   |
| > 64                | 12                         | <sup>\$</sup> 16,000       |
| > 69                | 12                         | \$18,000                   |
| View                | Transactions in J          | Account                    |

### 27 - Compare Filters

A half sheet expands down from the top, and filters based on the user's profile info

### 28 - Provider Diversification Takeover Chart

A user in the Portfolio section can find analytics on their purchases

### 29 - Heat Map Gap Analysis

A user drilling down on a decade in their Portfolio, can see where they have assets, and where they could benefit from more purchases.

### 30 - List Gap Analysis

Alternately, the same data is available in a list format

# Plan

| 9:41                        |               | ad 🗢 🗖 |  |  |
|-----------------------------|---------------|--------|--|--|
| Second Half                 |               |        |  |  |
| Plan                        |               |        |  |  |
| Peace of Mind in Retirement |               |        |  |  |
| Wester First                |               |        |  |  |
| Ev                          | ery Month     |        |  |  |
| 12                          | Months per Ye | ar     |  |  |
| From Ages                   |               |        |  |  |
| 75 to 79                    |               |        |  |  |
| 2058 2063                   |               |        |  |  |
| <b>\$1,000</b> per Month    |               |        |  |  |
| \$12,000 Per Year           |               |        |  |  |
|                             |               |        |  |  |
| Add Plan                    |               |        |  |  |
|                             |               |        |  |  |

### 31 - Plan Day N

Users can custom name their Plan, see Product Documentation --> Plan --> Option 1 for detail

Second Half Finance, Inc. COMPANY CONFIDENTIAL

# Appendix

# **Design Styles Overview**

- Flat, Monochromatic in support of an information hierarchy with one color family driving visual interest, brand
- Tints and shades of Primary Blue provide flexibility in design, lighter shades add more dimension
- Accent, Spot colors used sparingly as accents

Typography Josefin Sans **UI Elements** 

### Material, Paper, Vue

Iconography Fontawesome Pro 5 Zeplin Repo

Invision Demo

https://zpl.io/aX81WoP

https://invis.io/9GW580YETVR

# Appendix

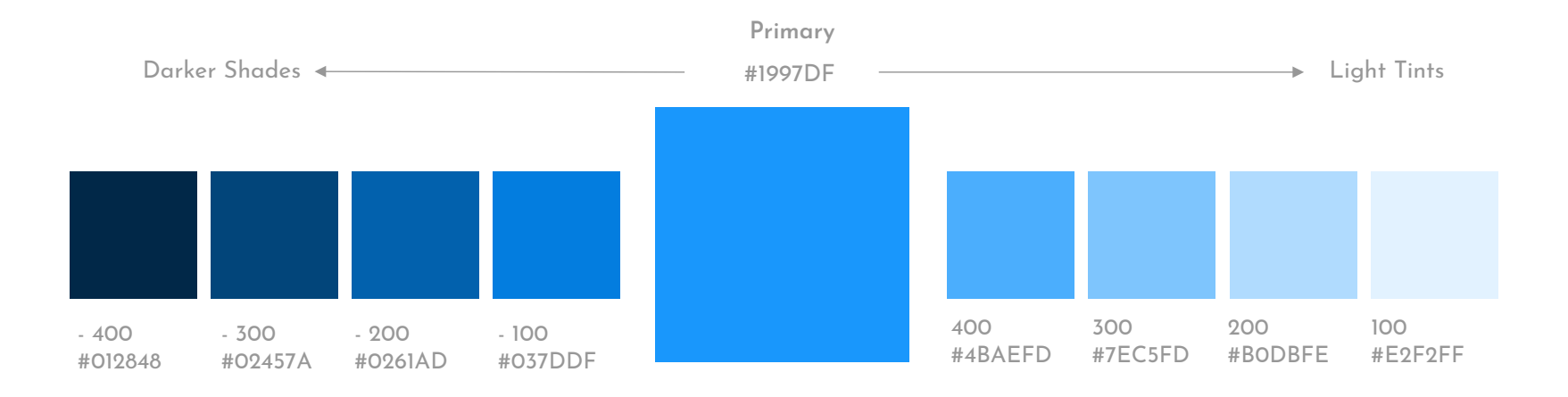

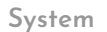

Danger

#EF445F

Warning

#FOAA21

Info

#979797

Success

#67C23A

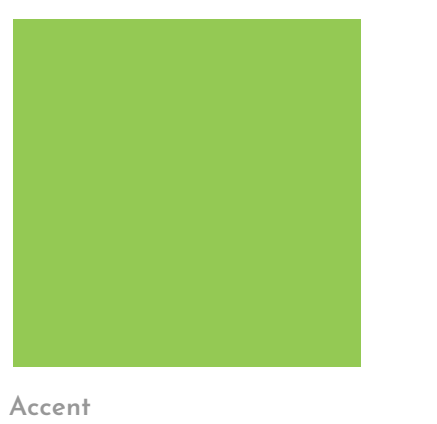

#94C954

Second Half Finance, Inc. COMPANY CONFIDENTIAL

# Appendix

### Light Mode

### Light Mode Backgrounds

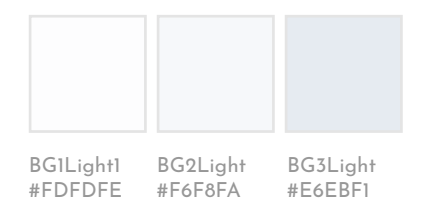

### Light Mode Text

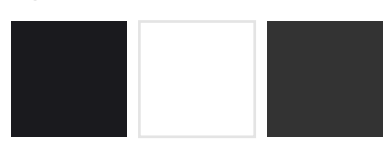

Text1Light Text2Light Text3Light #1A1A1E #FFFFF #333333

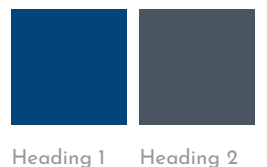

#02457B #4A5562

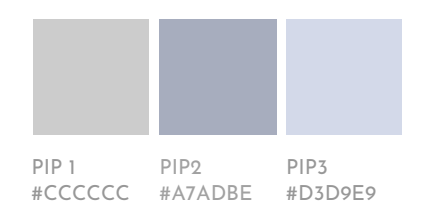

### Dark Mode

### Dark Mode Backgrounds

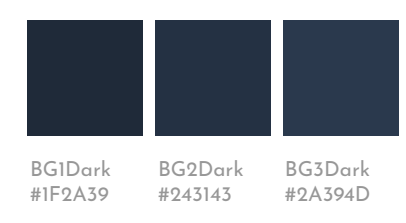

### Dark Mode Text

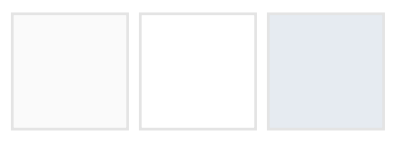

Text1Dark Text2Dark Text3Dark #FDFDFE #F6F8FA #E6EBF1

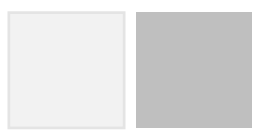

Heading 1 Heading 2 #F2F2F2 #BFBFBF

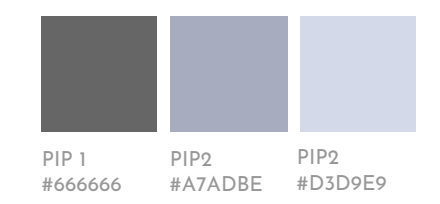